## UZEM SİSTEMİ'NE GİRİŞ İÇİN İZLENMESİ GEREKEN ADIMLAR

1. Adım: <u>www.mku.edu.tr</u> sayfasına giriniz.

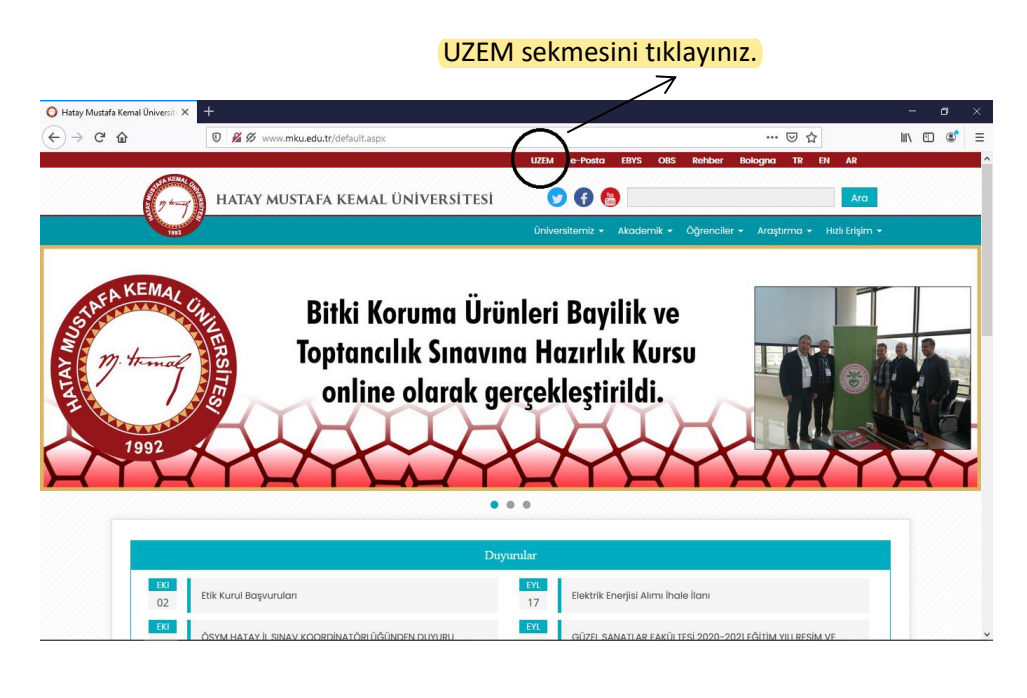

2. Adım: UZEM sistemi sayfasında yer alan "Sisteme Giriş" sekmesini tıklayınız.

| 🔘 Hatay Mustafa Kemal (                      | Iniversity X +                                                                                                    | – o ×     |
|----------------------------------------------|----------------------------------------------------------------------------------------------------|-----------|
| (←) → C' @                                   | 0 🖋 🖉 vww.mku.edu.tr/departments.aspx?birim=61 🛛 🛞 🕶 🕞 🟠                                                                                                    | II\ 🗉 📽 🗏 |
|                                              | UZEM e-Posta EBYS OBS Rehiber Bologna TR EN AR                                                                                                    | 1         |
|                                              | 👘 HATAY MUSTAFA KEMAL ÜNİVERSİTESİ 🛛 🛛 🚱 🚺 🗖                                                                                                    |           |
|                                              | Üniversiterniz - Akademik - Öğrenciler - Araştırma - Hızlı Erlejim -                                                                                                    |           |
|                                              | UZAKTAN EĞİTİM UYGULAMA VE                                                                                                    |           |
| SİSTEME<br>GİRİŞ<br>SEKMESİNİ<br>TIKLAYINIZ. | ARAȘTIRMA MERKEZI                                                                                                    |           |
|                                              | Merkezimiz Kerkezimiz K                                                                                                    |           |
|                                              | Eğitim Dokûmanları Eğitim Sokûmanları Eğitim Sokûmanları Eğitim Sokûmanları Eğitim Sokûmanları Eşitim Sokûmanları Eşitim Sokûmanlar             |           |
|                                              | Yonetim C Paria Index (15 Paria) Index (15 Paria)                                                       |           |
|                                              | Programlar C Cingle Desired Desired Desired Desired Desired Desired Desired Desired                                                                                                    |           |
|                                              | Formlar Ve Beigeler Formlar Ve Beigeler F |           |
|                                              | Personel Train Palatelia Bio Protocol Bio Protocol Bio Protocol Bio Protocol Bio Protocol Bio Protocol Section 2014 Section 2014 Se                                                                                                    |           |
|                                              | IRCEGIT Reynam Steek Y Materialative                                                                                                    |           |
|                                              | Sistem Kullanım Videoları UZEM Sistemine Giriş Sik Sorulan Sorular Kilavudar                                                                                                    |           |
|                                              | Yardım < Desember Hohadar Etkiniklar                                                                                                    |           |
|                                              | Çevrimiçi Öğreticilik Eğt.                                                                                                    |           |

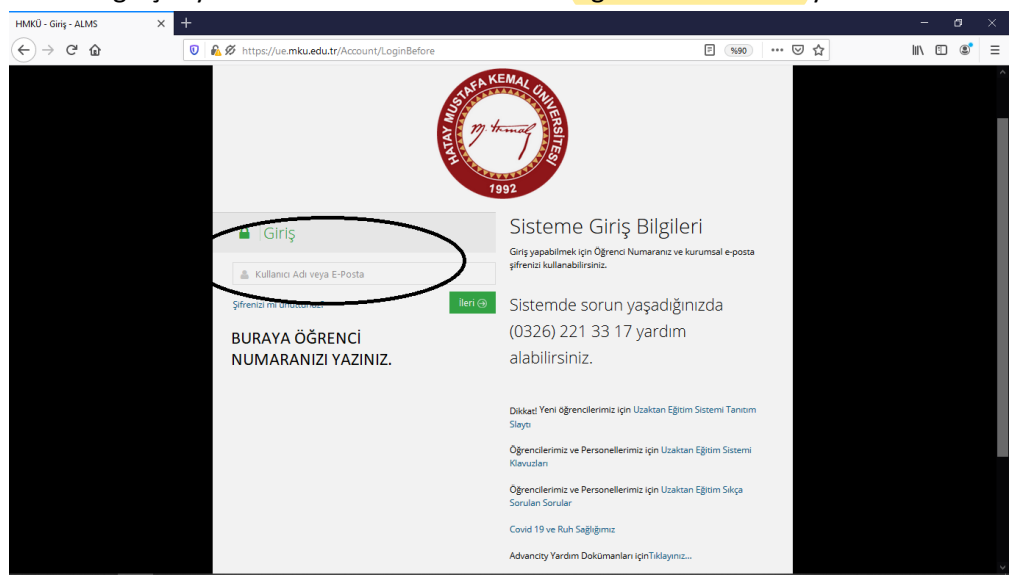

3. Adım: HKMU giriş sayfasında kullanıcı adı bölümüne öğrenci numaranızı yazınız.

4. Adım: Şifre bölümüne, yeni aldığınız şifrenizi giriniz. Şifre almak için aşağıdaki adımları uygulayınız.

| HMKÜ - Giriş - ALMS × +                   | =                                                                                                    | ٥     | × |
|-------------------------------------------|----------------------------------------------------------------------------------------------------|-------|---|
| ← → C <sup>a</sup>                        | 1980 ···· マ☆ III、 E                                                                                                    | ) (8) | ≡ |
|                                           |                                                                                                    |       | ^ |
|                                           | KEMAL QUA                                                                                                    |       |   |
|                                           |                                                                                                    |       |   |
| E.                                        | the second second second second second second second second second second second second second second second se                                                                                                    |       |   |
|                                           | and the second second sec |       |   |
|                                           | 1992                                                                                                    |       |   |
| 🔒   Giriş                                 | Sisteme Giriş Bilgileri                                                                                                    |       |   |
|                                           | Giriş yapabilmek için Öğrenci Numaranız ve kurumsal e-posta<br>siftenizi kullanabilirsiniz.                                                                                                    |       |   |
|                                           | <b>^</b>                                                                                                    |       |   |
| 🗎 Şifre                                   | Sistemde sorun yaşadığınızda                                                                                                    |       |   |
| Şifrenizi mi unuttunuz? Öğrenmeye Başlayı | n 🛞 (0326) 221 33 17 yardım                                                                                                    |       |   |
|                                           | alabilirsiniz.                                                                                                    |       |   |
| ŞIFRE BOLUMUNE,                           |                                                                                                    |       |   |
| ALDIGINIZ YENI ŞIFREYI                    | Dikkazi Yeni öğrencilerimiz için Uzaktan Eğitim Sistemi Tanıtım<br>Silaytı                                                                                                    |       |   |
| TAZINIZ.                                  | Öğrencilerimiz ve Personellerimiz için Uzaktan Eğitim Sistemi<br>Klavuzları                                                                                                    |       |   |
|                                           | Öğrencilerimiz ve Personellerimiz için Uzaktan Eğitim Sıkça<br>Sorulan Sorular                                                                                                    |       |   |
|                                           | Covid 19 ve Ruh Sağlığımız                                                                                                    |       |   |
|                                           | Advancity Yardım Dokümanları içinTiklayınız                                                                                                    |       |   |
| 0 201                                     | 3-2020 ALMS - Advancity                                                                                                    |       |   |
|                                           |                                                                                                    |       |   |

## 5. Adım: Şifre almak için,

Uzaktan Eğitime Giriş Linki: ue.mku.edu.tr

Uzaktan Eğitim Sistemine giriş yapamayan öğrenciler;

- 1- \* Cep telefon numaranızı öğrenci bilgi sisteminden 1. cep telefonunuzu düzeltiniz.
- 2- \* Şifrenizi hatırlamıyor iseniz sifre.mku.edu.tr adresinden şifrenizi güncelleyiniz.

Bilgileriniz 15 dakika içerisinde güncellenecek olup UZEM bilgi sistemine giriş yapabilirsiniz.

Bunları yaptıktan sonra yine giriş yapamıyorsanız uzemdestek@mku.edu.tr adresine mail atınız ya da 0326 245 59 15 numaralı telefonu arayabilirsiniz.